# Guía del Estudiante

Sistema de Gestión de Prácticas

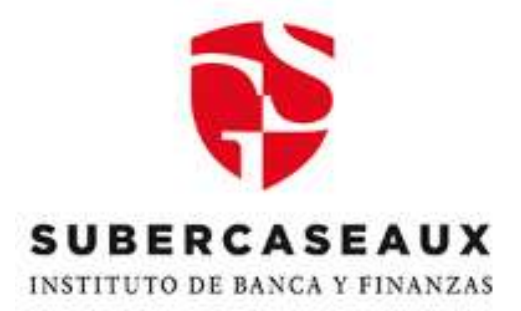

# Tipo de Solicitud: INTERMEDIACIÓN

Unidad de Egresados y Empleabilidad Vicerrectoría Académica Mayo, 2022

# I. <u>PRESENTACIÓN</u>

La Unidad de Egresados y Empleabilidad (UEE), dependiente de la Vicerrectoría Académica, pone a disposición el "Sistema de Gestión de Prácticas", cuyo objetivo es establecer un mecanismo de seguimiento y entrega de información oportuna sobre los distintos tipos de Solicitudes de Prácticas.

#### II. <u>ALCANCE</u>

El Sistema de Gestión de Prácticas, está dirigido a estudiantes que se encuentran habilitados (as) para realizar una práctica Técnica o Profesional por medio de una **INTERMEDIACIÓN DE PRÁCTICA**, <u>la cual corresponde a un acompañamiento y apoyo en la búsqueda de un Centro de Práctica</u>.

#### III. <u>REQUISITOS</u>

- I. Estar habilitado (a) según prerrequisitos indicados en Avance Curricular de su plan de estudios.
- 2. Que las funciones a realizar cumplan al menos con el 75% de las competencias exigidas en Plan de Estudios.

#### IV. INFORMACIÓN REQUERIDA

En caso de cumplir con los requisitos anteriormente indicados, deberá contar SIEMPRE con la siguiente información para ser INGRESADA en la solicitud de "Intermediación" del "Sistema de Gestión de Prácticas", una vez conseguido el Centro de Práctica.

- a) Nombre Jefatura Directa.
- b) Correo electrónico Jefatura Directa
- c) Número de teléfono contacto Jefatura Directa.

#### V. <u>PASOS</u>

Indica la forma de poder realizar una "Solicitud de Intermediación de Práctica".

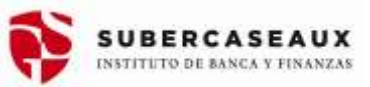

# PASO I: SOLICITUD DE PRÁCTICA EN IEBVIRTUAL

Seleccionar ítem "Prácticas" en el menú de la izquierda de la plataforma IEBVirtual.

| 3 | Sede Viña del Mar      |         |
|---|------------------------|---------|
|   | Avisos y Novedad       | les(11) |
|   | Avisos y Novedades(11) |         |
|   | Boletas                |         |
| 1 | Certificados           |         |
|   | Encuestas              |         |
|   | Información Académica  |         |
|   | Inscripción Académica  |         |
|   | Prácticas              | Ø×      |
|   | Solicitudes            |         |
|   |                        |         |

Figura N° I: Menú IEBVIrtual

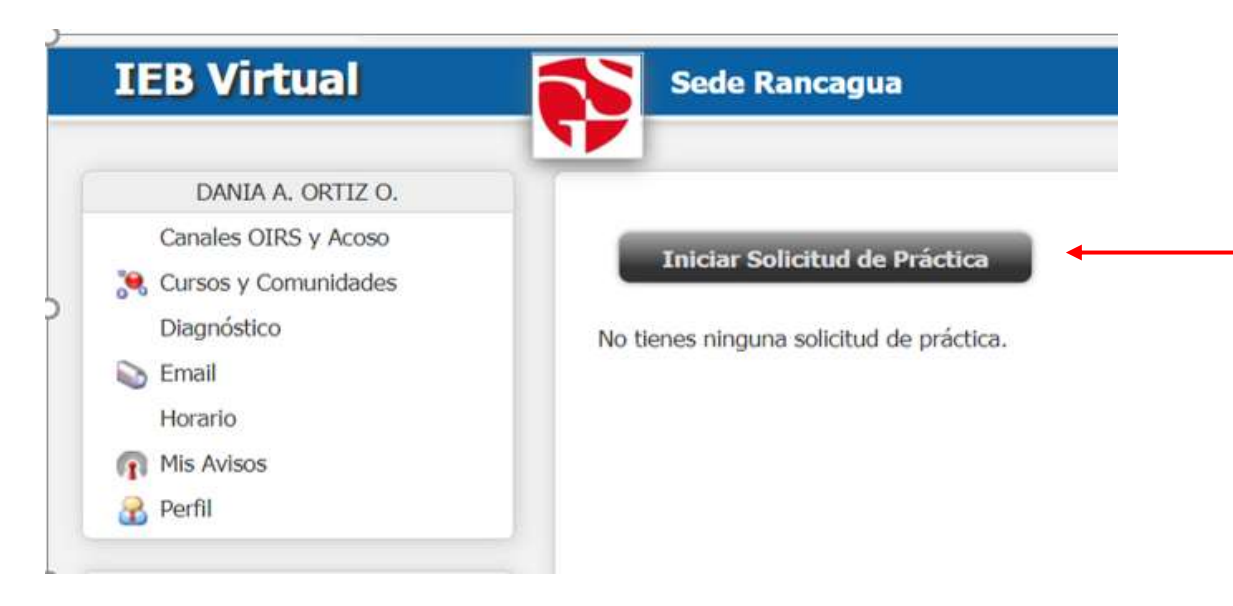

Seleccionar el botón "Iniciar Solicitud de Práctica"

Figura N°2: Inicio Solicitud de Práctica

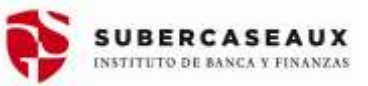

# Paso 2: ACTUALIZACIÓN DE DATOS (Campos \* son obligatorios)

- a) Debes verificar o actualizar tus datos de contacto.
- b) Selecciona en "Curso de Práctica" si tu práctica será de nivel Técnica o Profesional.
- c) Selecciona en "Tipo de Práctica": INTERMEDIACIÓN
- d) Elige prioridad: Presencial o Virtual en Centro de Práctica.
- e) Finalmente "Enviar Solicitud"

## Información de la Solicitud de Práctica

| Antecedentes Personales                                           |                                                                                                    |
|-------------------------------------------------------------------|----------------------------------------------------------------------------------------------------|
| Celular *                                                         | +56 9                                                                                                    |
| Teléfono Fijo                                                     | +56 9                                                                                                    |
| Email                                                             |                                                                                                    |
| Email Secundario                                                  |                                                                                                    |
| Antecedentes Académicos                                           |                                                                                                    |
| Carrera                                                           | 771 Ingeniería Financiera Diurno 2015 Viña del Mar                                                                                                    |
| Antecedentes de la Solicitud                                      |                                                                                                    |
| Curso de Práctica *                                               | <ul> <li>Practica Profesional Tecnico Financiero</li> <li>PRTF-22146</li> <li>Módulo Práctica Profesional Ingeniería Financiera</li> <li>MODPRIF-22148</li> </ul> |
| Tipo de Práctica *                                                | ●Intermediación ○Propuesta ○Convalidación                                                                                                    |
| Ingresar Prioridad de Preferencia (1 más alta, 2 mas baja) *<br>• | Presencial Virtual                                                                                                    |
| Enviar Solicitud                                                  |                                                                                                    |

Figura N°3: Actualización de Datos y Solicitud de Práctica

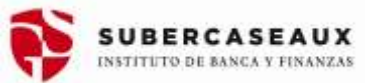

### Paso 3: ACOMPAÑAMIENTO DE BÚSQUEDA (Campos \* son obligatorios)

Al gestionar el envío de solicitud de Intermediación, el Sistema de Gestión de Práctica registra recepción de solicitud para que pueda ser procesada por la Unidad de Egresados y Empleabilidad. Puedes confirmar cuando aparece el mensaje en el Estado como "Recepcionado - En Revisión de Antecedentes".

|    |                                                                    |                      | Practica actualizada                       |         |
|----|--------------------------------------------------------------------|----------------------|--------------------------------------------|---------|
| Nº | Solicitud                                                          | Fecha Solicitud      | Estado                                     | DON HIN |
| 1  | Módulo Práctica Profesional Ingeniería Financiena Asterniosfiación | Hoy, Nace 1 seguradu | Recepcionada - En Restaión de Antecedentes |         |

Figura N°4: Revisión de Antecedentes

Una vez "Recepcionada" la solicitud, se generan los mecanismos de apoyo en la búsqueda de un Centro de Práctica, por medio del Portal de Empleo, gestión de CV y Convocatorias directas con empresas e instituciones, con el fin de generar entrevistas de selección que permitan inscribir algún Centro de Práctica. En "Estado" se avanzará a "Recepcionada-En espera de Asignación".

| 4 |    |                                                                                   |                   |                                                             |
|---|----|-----------------------------------------------------------------------------------|-------------------|-------------------------------------------------------------|
|   | No | Solicitud                                                                         | Fecha Solicitud   | Estado                                                      |
|   | 1  | Módulo Práctica Profesional Ingeniería Financiera Intermediación<br>HODPIOF-22126 | Hoy, hace 38 mins | Recepcionada - En Espera de Asignación<br>Nov. Nove 25 mine |

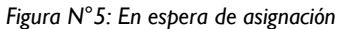

Una vez que tengas confirmado algún Centro de Práctica por medio de una Intermediación, debes ENVIAR Nombre o Razón de la Empresa al correo del Coordinador de Desarrollo Profesional de tu sede, con el objetivo de poder ingresar la institución a la Solicitud de Intermediación. En Estado avanzará como "Confirmación Empresa".

| No | Solicitud                                                                        | Fecha Solicitud   | Estado                                                   |
|----|----------------------------------------------------------------------------------|-------------------|----------------------------------------------------------|
| 1  | Módulo Práctica Profesional Ingeniería Financiera Intermediación<br>MODRUP-22126 | Hoy, hace 48 mins | En Proceso - Confirmación Empresa<br>Hog, Nacir 1 minuto |

Figura N°6: Ingreso Empresa

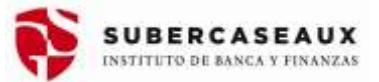

# Paso 4: CONFIRMACIÓN EMPRESA

Una vez informado el Centro de Práctica (Empresa) a la UEE, deberás ingresar nuevamente a la solicitud de "Intermediación" para realizar la "Confirmación Empresa", la cual debe ser la misma informada al correo del Coordinador de Desarrollo Profesional de la sede.

| Sobre la Empresa                                            |                                                                                                    |
|-------------------------------------------------------------|----------------------------------------------------------------------------------------------------|
| Confirmar Aceptacio                                         | ón en Empresa *                                                                                                 |
| Confirmar Acuptación                                        | Banco de Chile<br>Santandas Comumer                                                                             |
|                                                             | En Proceso - Confirmación Empresa                                                                               |
| nformación de la Solicitud de Prác                          | tica                                                                                                    |
| Antecedentes Personales                                     |                                                                                                    |
| Celular*                                                    |                                                                                                    |
| Teletono Fijo                                               | 000000                                                                                                    |
| Email                                                       | C                                                                                                    |
| Email Secundario                                            | particular design of the second second second second second second second second second second second second se |
| Antecedentes Académicos                                     |                                                                                                    |
| Carrera                                                     | 781 Ingenieria Financiera Vespertino 2015<br>Sarbigo - Caso Costrol                                             |
| Antecedentes de la Solicitud                                |                                                                                                    |
| Selecciona el Curso de Práctica                             | Módula Práctica Profesional Ingeniería Financiera<br>NODRUF-22028                                               |
|                                                             | Differmediación                                                                                                 |
| Tipo de Práctica *                                          |                                                                                                    |
| Tipo de Práctica*<br>Preferencia de Modalidad <sub>1.</sub> | Presencial                                                                                                    |

Figura N°7: Confirmación Empresa

A continuación de seleccionar el Centro de Práctica, se desprende un formulario donde se debe ingresar los datos de la Jefatura y presionar "Confirmar Aceptación".

| Confirmar Aceptación en       | Empresa * Banco de Chile |  |
|-------------------------------|--------------------------|--|
| Antecedentes Jefatura Directa | Nombre * Anibal Reyes    |  |
|                               | Email*                   |  |
|                               | Telefono 22022222        |  |

Figura N°8: Confirmación de la Aceptación de Empresa

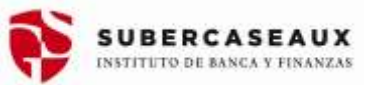

#### Paso 5: SOLICITUD, FICHA INSCRIPCIÓN Y SUPERVISIÓN.

- a) Una vez enviada la Solicitud, ésta quedará registrada indicando: Curso de Práctica, Tipo de Práctica, Fecha Solicitud y Estado.
- b) Posteriormente la Unidad de Egresados y Empleabilidad (UEE), validará la información de la solicitud para "aceptar" o "rechazar"
- c) En caso de "Rechazar", la UEE indicará la razón.
- d) El estado será "Solicitud En proceso Asignar Supervisor."
- e) Dicho estado, significa que se tomará contacto internamente con la Jefatura Directa, con el objetivo de completar FICHA DE INSCRIPCIÓN de manera online, junto con los datos de su cargo y las Competencias (mínimo el 75%) que serán evaluadas en el periodo de prácticas.
- f) Una vez recibida la Ficha de inscripción de práctica, será aceptado si corresponde y se asignará al SUPERVISOR DE PRÁCTICA, el cual es un docente de la institución, que tomará contacto con la jefatura directa al primer mes de práctica.
- g) El estado será "Aceptada", es decir se valida la inscripción y "En Supervisión", es decir se encuentra a la espera que se cumpla el 50% de la práctica, para que el Supervisor tome contacto con la jefatura directa.

| ť  |                                      | Practica actualizada                         |                                  |
|----|--------------------------------------|----------------------------------------------|----------------------------------|
| No | Solicitud                            | Fecha Solicitud                              | Estado                           |
| 1  | Apresto Laboral y Práctica Propuesta | Hoy, hace 1 segundo                          | En Proceso - Asignar Supervisión |
|    | Figura N°                            | 9: Asignación de Supervisor de Pro           | nov, nace i segundo              |
|    | Fecha Solicitud                      | 9: Asignación de Supervisor de Pro<br>Estado | nov, nace i segundo              |

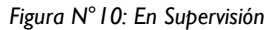

#### Paso 6: SUPERVISIÓN DE PRÁCTICA

a) Una vez realizada la evaluación intermedia de la práctica o Supervisión, el estudiante podrá visualizar los resultados del avance en el logro de las competencias en el sistema (Figura N°11), y la retroalimentación ingresada por el Supervisor Docente (Figura N°12), para ver sus áreas fuertes y débiles y así poder mejorar aquellas que presentan menor logro.

# Guía del Estudiante Sistema de Gestión de Prácticas INTERMEDIACIÓN

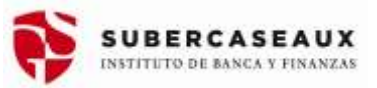

| Competition in a lambitum faith            | -             | Second Second   | Desensation as functions approved others drives be survey provided, or in this drive hadders have been prevent, because address variables variables and the survey of the survey of the |
|--------------------------------------------|---------------|-----------------|----------------------------------------------------------------------------------------------------|
| Comprehensive Minister                     | 1             | -               | Prose efenció frances de suerte a los eseminentes y prostimentes ataliados está covamente                                                                                                    |
| Competenciae Especificae                   |               | 111             | Subvise Pratatise i Sanctino Prancesso, again publicar i servici del Secto Pranceso.<br>Superior la tenenciatane Successo de aporte a las pathos o providenemos anticularam.<br>Prazere accesso de precisio al dente en prace sonacción, Successo a de registe en a patho, accesterante de precisio, aportenis e en encom<br>Prazere accesso de precisio al dente en prace sonacción, Successo a de registe en a patho, de accestera consecutes, aportenis e de accesso<br>Prazere accesso de accesso de pracesso, aplicación de registe en a patho de ference transactivos, de acceste a registerante e defensione.<br>Respecto accesso de accesso de patho e desarrol de la consecutiva de accesso de ference accesso de accesso de accesso<br>Sonator o tenas de decisiones ante pathos e desarrol de la conta de la forma de accesso de accesso de accesso de<br>Sonator o tenas de decisiones ante pathos e desarrol de la consecutiva de accesso de ference a del accesso de accesso<br>Praceso respectivos de accesso de registo, acesso de la consecutiva de accesso de la ference a del accesso de accesso de accesso de la consecutiva.                                                                                                    |
| eren constantes                            | 1.2.1.4.2.4.2 |                 | NONTICON N. TRUMETE Aptitud ana companying a general la netocomes militacion se phone<br>MONTICON N. TRUMETE Anton a pasis de Anagoneire de Antonicos<br>RECONTEX Anton a pasis de Antonico Registrato a construcción e na reasonaciones para report a competar cuanto la structura la constru<br>RECONTEX Anton a pasis para actuar e minime informance a fair or parte de aptitud de aptitud de appeter a<br>RECONTEX Anton a pasis para actuar e minime informance a fair or parte de aptitud de aptitud de aptitud<br>RECONTEX Anton a pasis para actuar e minime informante de aparte de las partes de aptitudes<br>RECONTEX Anton a pasis para actuar e minime informante de aparte de las partes de aparte actual<br>RECONTEX Antonia a pasa actuar e mante de apartes de las constructiones actualmente de las constru<br>RECONTEX Antonia a pasa actuar de las passas de apartes de las constructiones actualmente de las constru<br>RECONTEX Antonia a pasa actuar de las passas de las constructiones actualmente de las constru<br>RECONTEX Antonia actuar de las actualmentes de las passas de las constructiones actualmente de las constru-<br>rescuentes de las actualmentes de las passas de las constructiones actualmente actualmente de las constru-<br>rescuentes de las actuares de las actualmentes de las passas de las constructiones<br>actualmentes de las actualmentes de las actualmentes de las actualmentes.                                                                                                    |
| pervision.                                 |               |                 |                                                                                                    |
| Baarlee del Seperature<br>Fecha Seperature |               |                 |                                                                                                    |
| Confrontility General                      | -             | -               |                                                                                                    |
| malimentación poro el estudiorio           | 1.64          | tailweitsch set | d stialans                                                                                                    |

Figura N° I I: Ejemplo de Evaluación intermedia o Supervisión de Práctica

| Profession Constants                   | Circle Olicoppi Olicitation Diservelle |   |
|----------------------------------------|----------------------------------------|---|
| Rateadawartachin para al actuillaria * | standard in part is produced           |   |
|                                        |                                        | → |
|                                        |                                        | 4 |

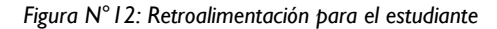

## Paso 7: EN PROCESO EVALUACIÓN FINAL JEFATURA

- a) Una vez que el Supervisor evalúa al estudiante, se despliega un cambio en la solicitud y se comunica que Jefatura Directa debe evaluar su practica.
- b) El estado es "En proceso Evaluación Final Jefatura"

| Fecha Solicitud       | Estado                                                      |  |
|-----------------------|-------------------------------------------------------------|--|
| Hoy, a las 11:54 hrs. | En Proceso - Evaluación Final Jefatura<br>Hoy, hace 20 segs |  |

Figura N°13: En proceso de Evaluación Final Jefatura Directa

#### Paso 8: EVALUACIÓN FINAL

- a) Una vez que la Jefatura Directa evalúa las competencias y guarda la información (enviar), el "Estado" de la solicitud cambiará automáticamente, indicando que avanza a "Calificación Final" (Figura N°14).
- b) Al ingresar a la solicitud, podrás observar el resultado de la Evaluación Final de la Práctica realizada por la Jefatura Directa.

| N  | Solicitud                                                       | Fecha Solicitud       | Estade                                               |   |
|----|-----------------------------------------------------------------|-----------------------|------------------------------------------------------|---|
| I. | Practica Profesional Tecnica Financiero Proposita<br>1907-02146 | Hoy, a las 11:54 hit. | En Procese - Calificación Anal<br>Hito, hace 13 sept | - |

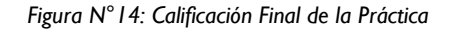

#### Paso 9: APROBACIÓN

- a) La Unidad de Egresados y Empleabilidad, recibe la Evaluación Final de Práctica de la Jefatura Directa.
- b) El estudiante podrá visualizar en el sistema, el resultado final del logro de las competencias de su plan de estudios y de empleabilidad (Figura N°15).

| Conpetiencias a Exatuar                                                          |        |                                               |                                      |                                                                                                    |
|----------------------------------------------------------------------------------|--------|-----------------------------------------------|--------------------------------------|----------------------------------------------------------------------------------------------------|
|                                                                                  |        | (Intel Local)                                 | [ Determined)                        |                                                                                                    |
| Competenciae Continue Selle                                                      | -      | Survey a cards<br>Capital<br>Reserves capital | logisti<br>Signili<br>Signili        | Descentralite and Successes galanceds primary Receive Annuales provides, and allow do to industria Tampines, Despines, properties publicities a private or other excession or<br>Descentral fulfilities presentes a rescale on a conservation interpresent distance, adquark Manager a Neuronesta de parties de la calified es la administra e al presente<br>Constituir el Inservatio de regione de tradage, participande enconstituires administra appresentation.                                                                                                    |
| Competition the Belleville                                                       |        | Second Land                                   | hank :                               | Prozeni viterazile francese de acendo a la regarimentar y producema adalección estisconemente.                                                                                                    |
| Congettenius Especificae                                                         |        | 111111                                        |                                      | Salawa Poshchar v Service Posiciene, mjer zaštega v serve Al Sector Posicien.<br>Salawa Poshchar v Service Posiciene da scorta o še politica v presidentes restrictiones.<br>Posiciene accesso da atendo formanca, spicela da scortado, Societa e de agos e la politic, condensido presente consectado, apostere e da service<br>Defan de municipa da atendo formanca, spicela da forma servicio da atendo e municipale da service da service<br>Defan de municipale da atendo formanca, spicela da forma companificadore da daviar interactiva e da service da service<br>Defany de presente atendo formanca, spicela da forma servicio companificadore da daviar interactiva e da service<br>Defany de presente atendo formanca, spicela da forma servicio e da service da daviar da service da service<br>Defany de presente atendo formanca, sendando versión de consentio contractiva da estante da service.<br>Desema forma da Servicio e la política y deservicio de especial da forma da forma da estante general plana.<br>Regione menanza da política da empleo, sendada da ela política da forma da estante. |
| THE CARLING                                                                      | 222455 |                                               | Artopa<br>Artopa<br>Artopa<br>Artopa | ADAPTICODE AL TARADO Aphial para compandar o queste las entraciones estadas par os paleose<br>RELACIONES DE TARADO Actual o pede de empensión de escultarios<br>RECEDEN Actual Constituente de las tenes empendes a solidarios fereira e sus espenesament para espener o compresar conde su structura la emerita<br>RECEDEN Actual o pede actual y contrato mismoster de las partes de partes de la depose actual<br>RECEDEN Actual o pede actual y contrato mismoster de las partes de partes de la depose actual<br>RECEDEN Actual o pede actual y contrato mismoster de las partes de partes de la depose actual<br>RECEDENT Mantes de las estados de manafestar espende de las concentratos partes actualmente de las partes<br>RECEDENTS DEFINIS, fondes de actualmente de las partes estados especial cardes con la mager competente de la actualment.<br>CAREC DE SECTIONICIÓN Mantes de actualmentes con la partes estados estados.                                                                                                    |
| Supervision                                                                      |        |                                               |                                      |                                                                                                    |
| Hundow dal Ingeritan<br>Perika Supermain<br>Endoardie General                    |        |                                               |                                      |                                                                                                    |
| Editoria entre para el estadarde "                                               | 1      | Contraction (see )                            | C adultanty                          |                                                                                                    |
| Exelución de la Jafaluna (Drech<br>Exelución General<br>Obuenación de la Jafalen |        | lang.<br>Inernation Total select              | el unidaria (unive                   | 40 ( )                                                                                                    |
| the state                                                                        |        | ciin fauil 🔹 igo                              |                                      |                                                                                                    |
| -                                                                                |        |                                               |                                      |                                                                                                    |

Figura N°15: Resultado del logro de las competencias del estudiante

c) El resultado final podrá ser "APROBADA" o "REPROBADA", el cual aparecerá en el "Estado" (Figura N°16) y también en el Avance Curricular del estudiante a través de IEBVirtual (Figura N°17).

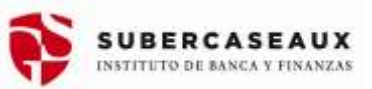

|    | Iniciar Solicitud de Práctica                                      |                        |                             |   |  |  |  |  |
|----|--------------------------------------------------------------------|------------------------|-----------------------------|---|--|--|--|--|
| No | Solicitud                                                          | Fecha Solicitud        | Estado                      |   |  |  |  |  |
| 1  | Practica Profesional Tecnico Financiera Conselidación<br>MIT-22122 | Agus, a las 16:14 hrs. | Aprohada<br>Her, hase 18 mm | + |  |  |  |  |

#### Figura N° I 6: Resultado Final en el Sistema de Gestión de Prácticas

| PRCEF Obligatorio   |
|---------------------|
| igatorio<br>fesiona |

Figura N° I 7: Resultado Final en el Avance Curricular de IEBVirtual